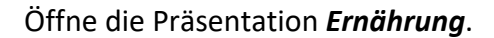

- Speichere die Präsentation mit dem Namen Ernährung dein Vorname Name ab.
- Überprüfe die Rechtschreibung und entferne eine Wortwiederholung.

Überprüfen > Rechtschreibung > Rechtschreibung

## Folie 1

• Ändere das Layout von Leer auf Titelfolie.

Start > Folien > Layout

• Ersetze den Eintrag *Easy4me* mit *deinem Namen*.

Einfügen > Text > Kopf- und Fußzeile

## Folie 2

• Ändere das Layout der SmartArt-Grafik auf Einfache Pyramide.

Wähle die Smartart-Grafik aus, SmartArt-Design > Weitere Layouts > Pyramide

• Verändere die Füllfarbe der Segmente:

Wähle das Segment aus, Format > Formenarten > Fülleffekt

Getränke: blau Brot: hellbraun Gemüse: orange Käse: gelb Fette: rot

Statt jedem Segment eine Farbe zuzuweisen, kann mit SmartArt-Design > SmartArt-Formatvorlagen > Farben ändern > Bunt, gleich allen Segmenten Farben passend zugewiesen werden.

### Folie 3

- Formatiere das Wort Alkoholfrei! fett.
- Ändere die Aufzählungszeichen auf Häkchen.

Format > Absatz > Aufzählungszeichen

# Folie 4

• Erhöhe die Listenebene der Absätze z. B. *Weintrauben… und Äpfel das ganze Jahr*… um eine Stufe.

Start > Absatz > Listenebene erhöhen 🚈

• Richte alle Bilder (Äpfel, Bananen) am unteren Rand aus.

Wähle alle Bilder aus, Bildformat > Anordnen > Ausrichten >Unten ausrichten

### Folie 5

- Ergänze den Text Erdäpfel mit: 200 bis 250 g, gekocht.
- Verändere die Größe der Brotgrafik auf eine Höhe von 5 cm.

### Bildformat > Größe

### Folie 6

• Verschiebe die Grafik Milch von der letzten Folie auf die Folie 6.

Grafik auswählen, kopieren: Strg + X, gehe zur Folie 6, einfügen: Strg + V

Folie 7

- Erhöhe den Listeneinzug des Absatzes *Makrele* um eine Stufe.
- Füge die Notiz Fisch, Fleisch, Wurst und Eier sind in der Ernährungspyramide oben hinzu.

Der Notizbereich ist standardmäßig eingeblendet und befindet sich im unteren Bereich.

Folie 8

• Animiere die Aufzählung mit der Animation *Hineinschweben* und der Effektoption *Aufwärts schweben*.

Animationen > Animation

Folie 10

• Blende diese Folie aus.

Rechte Maustaste auf die Folie in der Miniaturansicht, Ausblenden

## Folie 11

• Formatiere die Textfelder mit dem Fülleffekt z.B. mit *Subtiler Effekt, Grün, Akzent 6*.

Formformat > Formenarten > Fülleffekt

• Gruppiere die beiden Pfeile.

Wähle beide Pfeile aus, Formformat > Anordnen > Gruppieren

• Füge am Ende der Präsentation eine neue Folie mit dem Layout *Leer* hinzu.

Klicke in Miniaturbereich hinter die letzte Folie, Start > Folien > Neue Folie

• Ändere nur für diese Folie den Hintergrund auf die Farbe Schwarz.

Entwurf > Anpassen > Hintergrund formatieren

Öffne die Präsentation **BMI** und speichere diese mit dem Namen **BMI dein Vorname Name** ab.

• Entferne die Grafik *Käse* von allen Folien.

Ansicht > Masteransichten > Folienmaster

• Füge für alle Folien in der Fußzeile die automatische Foliennummerierung und das automatisch aktualisierte Datum ein.

Einfügen > Text > Kopf- und Fußzeile

• Ändere das Folienformat der Präsentation auf A4-Papier (210x297mm).

Entwurf > Anpassen > Hintergrund formatieren

• Verschiebe die Folie 3 (Body-Mass-Index) zwischen die Folie 1 und Folie 2.

# Folie 2 BM1

• Füge in der Tabelle eine fünfte Zeile mit den Texten Adipositas, 30,0 und mehr ein.

Klick in die letzte Zeile, Layout > Zeilen und Spalten > Darunter einfügen

• Verbinde die beiden Zellen in der ersten Zeile.

Markiere die erste Zeile, Layout > Zusammenführen > Zellen verbinden

• Ändere die Breite der ersten und zweiten Spalte auf 11 cm.

Markiere beide Spalten, Layout >Zellengröße > Tabellenspaltenbreite

Folie 3

- Gib in das leere Rechteck (grün) den Text Körpergewicht (in Kilogramm) dividiert durch das Quadrat der Körpergröße (in Meter) ein.
- Ändere die Füllfarbe des Rechtecks auf eine Farbe deiner Wahl, z. B. Orange.

Formformat > Formenarten > Fülleffekt

## Folie 4

• Ändere die Schriftgröße der Beschriftungen auf der X-Achse auf 18 Punkte.

Wähle die Beschriftung aus, Start > Schriftart > Schriftgrad

• Ändere die Schriftfarbe auf schwarz.

## Folie 5

• Füge im Diagramm die Datenbeschriftungen (Untertyp: Am Ende außerhalb) ein.

Klick auf das Diagramm, weiters auf das Plus 📥, > Datenbeschriftungen

## Folie 6

• Ändere den Diagrammtyp von Balken auf gruppierte Säulen.

Wähle das Diagramm aus, Entwurf > Typ > Diagrammtyp ändern

# Folie 7

• Füge im Notizfeld die Notiz *Fisch, Fleisch, Wurst und Eier sind in der Ernährungspyramide oben* hinzu.

# Folie 9

- Erstelle ein Säulen-Diagramm (Untertyp: Gruppierte Säulen) mit den nebenstehenden Daten.
- Verwende dazu das Symbol Diagramm einfügen.
- Füge zum Diagrammtitel (Buben) den Text in % hinzu.

Klick auf das Diagramm, weiters auf das Plus +, > Datenbeschriftungen

• Färbe die Säulen blau.

Wähle die Säulen aus, Format > Formenarten > Fülleffekt

# Folie 10

- Verkleinere die Schriftgröße der Beschriftung auf der senkrechten Achse so, dass der Text **Nordamerika (Länder mit höherem Einkommen)** vollständig aufscheint.
- Füge die Grafik *erde.png* rechts oben neben der Überschrift *Übergewicht Erwachsene global* ein. Verkleinere die Grafik etwas.

# Folie 11

• Entferne in der Grafik (Katze) die Füllung.

### Start > Zeichnen > Fülleffekt

 Du kannst den Link öffnen und das Formular ausfüllen – wenn du willst! Verwende einen englischen Postcode wie AL3 8QE, eine österreichische PLZ funktioniert nicht!

# *Folie 12:* Lösche die Folie.

|               | Buben |
|---------------|-------|
| Untergewicht  | 2,1   |
| Normalgewicht | 72,0  |
| Übergewicht   | 17,0  |
| Adipositas    | 8,9   |

Г

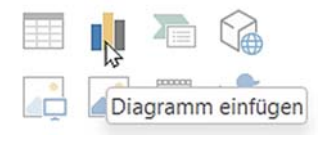

P